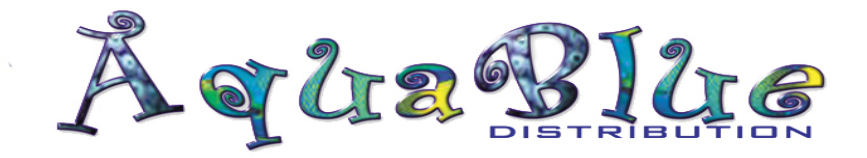

Logging into New Website:-

On the Home Page of our website, please go to the blue Login section in the top right section and click on Login and 'Forgot Password?'

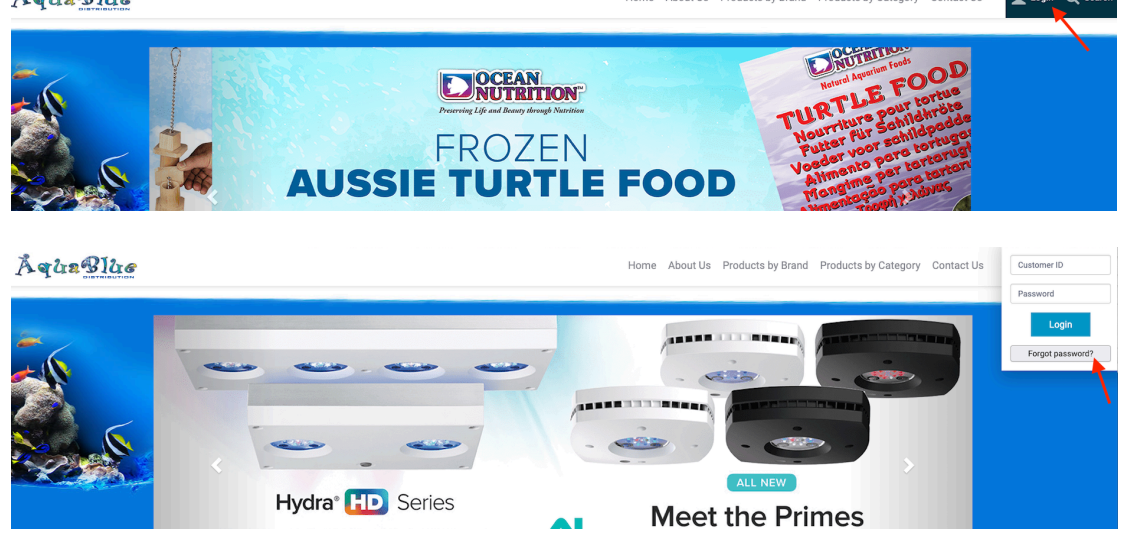

Please enter your Customer ID (found on the top of your invoices) and check the 'I'm not a robot' verification box.

Then click 'Reset Password'

*\*\*if you do not know your customer ID, please phone the office for assistance* 

| ÅquaBlue | Home About Us Products by Branc                                                                                                    | d Products by Category Contact U | Login | Q Search |
|----------|----------------------------------------------------------------------------------------------------|----------------------------------|-------|----------|
|          | Reset My Online Account Password Forgotten your password? Enter Customer ID: to initiate the password reset process. Customer ID: Trin not a robot |                                  |       |          |

Instructions to reset your password will be emailed to the email address we have on file for you.

Please phone the office if you have any further issues logging in!